### Viewing an Application SA – Faculty of Law

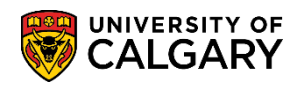

The following is how Faculty of Law Administrative Assistants view an application that has been submitted from the Online Web Application (.NET). Also included are how to generate an email to an existing or new referee; review External Education and Transcripts and Checklist Management.

**Note:** Referees are requested to submit their supporting letter by the deadline. If necessary, Administrative Assistants can send another email to the referee and upload documents from within the system.

# IMPORTANT: The name of the file(s) CANNOT be longer than 30 characters, including spaces or symbols.

Note: For FOIP reasons some information has been removed or scrambled.

#### Viewing an Application:

The next steps will explain how to view a student's application including the application and program questions, and whether or not the referees have submitted their reference letters.

- 1. Click the Student Admissions link.
- 2. Click the **Application Evaluation** link.

Application Evaluation

- 3. Click the **Dept Admission Evaluation** link. Dept Admission Evaluation
- 4. The Dept Admission Evaluation page will be displayed. To view a grid of applications enter the Academic Career (e.g. UGRAD), Admit Term and Academic Plan. For a more refined search you can also enter the ID (Student ID#). Click the **Search** button.

Search

| Find an Existing Valu | e             |          |   |   |
|-----------------------|---------------|----------|---|---|
| Search Criteria       |               |          |   |   |
|                       |               |          |   |   |
| IC                    | begins with   | $\sim$   |   | Q |
| Application Nb        | begins with   | <b>~</b> |   | Q |
| Academic Institution  | 1 = 🗸         | UCALG    |   | Q |
| Academic Caree        | r begins with | UGRD     |   | Q |
| pplication Program Nb | r = 🗸 🗸       |          |   | Q |
| Admit Tern            | begins with   | 2177     |   | Q |
| Academic Program      | begins with   | LABCH    |   | Q |
| Degree Stream Plar    | begins with   | UD-DEG   | × | Q |
| Academic Plan         | begins with   | ~        |   | Q |
| Acad Plan(LOC         | ) begins with | <b>~</b> |   | Q |
| Acad Plan(SPC         | ) begins with | ✓        |   | Q |
| Application Complete  | begins with   | ✓        |   |   |
| Evaluation Complete   | e = 🗸         |          |   | ~ |
|                       |               |          |   |   |
|                       |               |          |   |   |
|                       |               |          |   |   |

SA – Faculty of Law

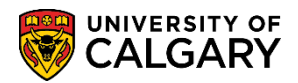

5. Based on the search criteria the results will be displayed in the grid below. The Application Complete field (Y/N) indicates the status of an application. A status of Y (Yes) indicates all supporting documents and checklist items are complete and the application can be sent for evaluation. A status of N (No) indicates not all supporting documents (unofficial transcripts, supporting documents, references and application fee) have been received.

Program Status indicates what stage in the admission process the application is at:

Applicant - student has applied but has not yet been admitted

**Cancelled** - student applied but their application has been cancelled (administrative withdrawal or deny) **Admitted** - student has been admitted but has not yet accepted through student centre

**Active** - student has been admitted and has accepted the offer of admission through the student centre. To view an application listed in the grid, click anywhere on the application listed.

**Note:** The most recent application will appear at the top but the search results columns are sortable by clicking on the column title.

| Search I    | Results        |                          |                 |                         |            |                  |                    |               |                |               |                      |                       |              |                  |
|-------------|----------------|--------------------------|-----------------|-------------------------|------------|------------------|--------------------|---------------|----------------|---------------|----------------------|-----------------------|--------------|------------------|
| Only the fi | rst 300 result | s can be displayed.      |                 |                         |            |                  |                    |               |                |               |                      |                       |              |                  |
| /iew All    |                |                          |                 |                         |            |                  |                    |               |                |               |                      |                       | First        | 1-100 of 300 (b) |
| ID          | Application N  | Ibr Academic Institution | Academic Career | Application Program Nbr | Admit Term | Academic Program | Degree Stream Plan | Academic Plan | Acad Plan(LOC) | Acad Plan(SPC | Application Complete | valuation Complete La | st Name Firs | t Name Program ! |
|             | 423            | UCALG                    | UGRD            | 0                       | 2177       | LABCH            | JD-DEG             | (blank)       | (blank)        | (blank)       | N                    | Not Assign            |              | Cancellec        |
|             | 423-           | UCALG                    | UGRD            | 0                       | 2177       | LABCH            | JD-DEG             | (blank)       | (blank)        | (blank)       | Y                    | Not Assign            |              | Cancelled        |
|             | 423            | UCALG                    | UGRD            | 0                       | 2177       | LABCH            | JD-DEG             | (blank)       | (blank)        | (blank)       | Y                    | Not Assign            |              | Cancelled        |
|             | 423            | UCALG                    | UGRD            | 0                       | 2177       | LABCH            | JD-DEG             | (blank)       | (blank)        | (blank)       | Y                    | Not Assign            |              | Cancelled        |
|             | 423            | UCALG                    | UGRD            | 0                       | 2177       | LABCH            | JD-DEG             | (blank)       | (blank)        | (blank)       | Y                    | Not Assign            |              | Canceller        |
|             | 423            | UCALG                    | UGRD            | 0                       | 2177       | LABCH            | JD-DEG             | (blank)       | (blank)        | (blank)       | Y                    | Not Assign            |              | Active           |
|             | 423            | UCALG                    | UGRD            | 0                       | 2177       | LABCH            | JD-DEG             | (blank)       | (blank)        | (blank)       | Y                    | Not Assign            |              | Active           |
|             | 423            | UCALG                    | UGRD            | 0                       | 2177       | LABCH            | JD-DEG             | (blank)       | (blank)        | (blank)       | Y                    | Not Assign            |              | Active           |
|             | 423            | UCALG                    | UGRD            | 0                       | 2177       | LABCH            | JD-DEG             | (blank)       | (blank)        | (blank)       | Y                    | Not Assign            |              | Canceller        |
|             | 423            | UCALG                    | UGRD            | 0                       | 2177       | LABCH            | JD-DEG             | (blank)       | (blank)        | (blank)       | Y                    | Not Assign            |              | Active           |
|             | 423            | UCALG                    | UGRD            | 0                       | 2177       | LABCH            | JD-DEG             | (blank)       | (blank)        | (blank)       | Y                    | Not Assign            |              | Canceller        |
|             | 423            | UCALG                    | UGRD            | 0                       | 2177       | LABCH            | JD-DEG             | (blank)       | (blank)        | (blank)       | Y                    | Not Assign            |              | V Canceller      |
|             | 423            | UCALG                    | UGRD            | 0                       | 2177       | LABCH            | JD-DEG             | (blank)       | (blank)        | (blank)       | X                    | Not Assign            |              | Canceller        |

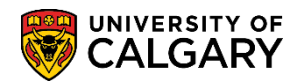

6. The Application Evaluation window will appear. The top portion of the Application Evaluation window displays the applicant name, ID number, LSAT number, application fee (paid/unpaid), contact information (email and phone number), Institutions Attended, GPA, etc.

|                                                                                                    |                                                                                                | Appli                                                                               | cation                                                                                                    | Evaluat                                                                                                    | ion                                                                                                    |                                                                  |                                         |
|----------------------------------------------------------------------------------------------------|------------------------------------------------------------------------------------------------|-------------------------------------------------------------------------------------|----------------------------------------------------------------------------------------------------|----------------------------------------------------------------------------------------------------|----------------------------------------------------------------------------------------------------|------------------------------------------------------------------|-----------------------------------------|
| Applicant Na<br>_SAT:                                                                                                    | me:                                                                                            |                                                                                     |                                                                                                    | ID:                                                                                                    |                                                                                                    |                                                                  |                                         |
| Program App                                                                                                    | lied To For                                                                                    | Fall 2017                                                                           |                                                                                                    |                                                                                                    |                                                                                                    |                                                                  |                                         |
| Application Fee.                                                                                                    | Paid                                                                                           |                                                                                     |                                                                                                    |                                                                                                    |                                                                                                    |                                                                  |                                         |
| Fac of Law:                                                                                                    |                                                                                                |                                                                                     |                                                                                                    |                                                                                                    |                                                                                                    |                                                                  |                                         |
| Law Bachelor<br>Juris Doctor (D                                                                                                    | egree Stream)                                                                                  |                                                                                     |                                                                                                    |                                                                                                    |                                                                                                    |                                                                  |                                         |
| Citizenship Infor                                                                                                    | mation:                                                                                        |                                                                                     |                                                                                                    |                                                                                                    |                                                                                                    |                                                                  |                                         |
| Country of Citiz<br>Visa Type:                                                                                                    | zenship: Canad                                                                                 | a                                                                                   |                                                                                                    |                                                                                                    |                                                                                                    |                                                                  |                                         |
| Date Landed:                                                                                                    | an: N                                                                                          |                                                                                     |                                                                                                    |                                                                                                    |                                                                                                    |                                                                  |                                         |
|                                                                                                    |                                                                                                |                                                                                     |                                                                                                    |                                                                                                    |                                                                                                    |                                                                  |                                         |
| Applicant Contac                                                                                                    | ct Information:                                                                                |                                                                                     | _                                                                                                    |                                                                                                    |                                                                                                    |                                                                  |                                         |
|                                                                                                    |                                                                                                |                                                                                     |                                                                                                    |                                                                                                    |                                                                                                    |                                                                  |                                         |
| Email:                                                                                                    |                                                                                                | @ucalgar                                                                            | y.ca                                                                                                    | Applicant email                                                                                                    | displays                                                                                                    |                                                                  |                                         |
| Email:<br>Phone Type                                                                                                    | Phone Number                                                                                   | @ucalgar<br>Extension                                                               | y.ca                                                                                                    | Applicant email                                                                                                    | displays                                                                                                    |                                                                  |                                         |
| Email:<br>Phone Type<br>Current Home                                                                                                    | Phone Number<br>403/                                                                           | @ucalgar                                                                            | y.ca                                                                                                    | Applicant email                                                                                                    | displays                                                                                                    |                                                                  |                                         |
| Email:<br>Phone Type<br>Current Home<br>Previously apply t<br>University of Calg                                                                                                    | Phone Number<br>403/<br>to the UC Faculty<br>ary Attendance:                                   | @ucalgar<br>Extension<br>of Law in the<br>Currently atte                            | y.ca) ←<br>Prei<br>✓<br>Iast 3 years<br>nding Univers                                                                                                    | Applicant email<br>ferred<br>: No<br>sity of Calgary                                                                                      | U of C Record of Course Work                                                                                                    | )                                                                |                                         |
| Email:<br>Phone Type<br>Current Home<br>Previously apply t<br>University of Calg<br>Post Secondary                                                                                                    | Phone Number<br>403/<br>to the UC Faculty<br>ary Attendance:                                   | @ucalgar<br>Extension<br>of Law in the<br>Currently atte                            | Pred<br>In Pred<br>In Pre | Applicant email<br>ferred<br>: No<br>sity of Calgary                                                                                      | U of C Record of Course Work                                                                                                    | )                                                                |                                         |
| Email:<br>Phone Type<br>Current Home<br>Previously apply t<br>University of Calg<br>Post Secondary<br>Institution Attended                                                                                                    | Phone Number<br>403/<br>to the UC Faculty<br>ary Attendance:                                   | @ucalgar<br>Extension<br>of Law in the<br>Currently atte                            | Pred<br>Pred<br>Iast 3 years<br>nding Univers                                                                                                    | Applicant email<br>ferred<br>: No<br>sity of Calgary<br>Transcript<br>Received                                                            | U of C Record of Course Work<br>Click to view Unofficial Transcript                                                                                                    | Year                                                             | Converted GPA                           |
| Email:<br>Phone Type<br>Current Home<br>Previously apply t<br>University of Calg<br>Post Secondary<br>Institution Attended<br>University of Calga                                                                                                    | Phone Number<br>403/<br>to the UC Faculty<br>ary Attendance:                                   | @ucalgar<br>Extension<br>of Law in the<br>Currently atte<br>From Date<br>2002/09/01 | Pred<br>Pred<br>Iast 3 years<br>Inding Univers<br>To Date<br>2006/06/30                                                                                                    | Applicant email<br>ferred<br>No<br>No<br>No<br>No<br>Sity of Calgary<br>Transcript<br>Received<br>2016/11/14                              | U of C Record of Course Work Click to view Unofficial Transcript (Not Available)                                                                                                    | Year<br>2006                                                     | Converted GPA                           |
| Email:<br>Phone Type<br>Current Home<br>Previously apply t<br>University of Calg<br>Post Secondary<br>Institution Attended<br>University of Calga<br>Mount Royal Univer-                                                                              | Phone Number<br>403/<br>to the UC Faculty<br>ary Attendance:<br>/                              | Currently attee<br>2002/09/01<br>2011/01/01                                         | y.ca) ← Pret<br>Pret<br>V<br>Iast 3 years<br>nding Univers<br>To Date<br>2006/06/30<br>2011/04/20<br>2011/04/20                                                                                                    | Applicant email<br>ferred<br>No<br>sity of Calgary<br>Transcript<br>Received<br>2016/11/14<br>2017/01/06                                  | U of C Record of Course Work Click to view Unofficial Transcript (Not Available) (Not Available) (Not Available)                                                                                                    | Year<br>2006<br>2010                                             | Converted GPA                           |
| Email:<br>Phone Type<br>Current Home<br>Previously apply t<br>University of Calga<br>Post Secondary<br>Institution Attended<br>University of Calga<br>Mount Royal Unive<br>University of Albert                                                       | Phone Number<br>403/<br>ato the UC Faculty<br>ary Attendance:<br>/<br>I<br>ary<br>ersity<br>ta | Currently atter<br>2002/09/01<br>2010/05/01<br>2011/01/01                           | y.ca) ←<br>Pre:<br>Pre:<br>V<br>Iast 3 years<br>nding Univers<br>2006/06/30<br>2010/06/30<br>2011/04/30                                                                                                    | Applicant email<br>ferred  No Sity of Calgary  Transcript Received 2016/11/14 2016/11/14 2017/01/06                                       | U of C Record of Course Work Click to view Unofficial Transcript (Not Available) (Not Available) (Not Available)                                                                                                    | Year           2006           2010           2011                | Converted GPA                           |
| Email:<br>Phone Type<br>Current Home<br>Previously apply t<br>University of Calg<br>Post Secondary<br>Institution Attended<br>University of Calga<br>Mount Royal Unive<br>University of Albert<br>High School                                         | Phone Number<br>403/<br>to the UC Faculty<br>ary Attendance:<br>/<br>i<br>ary<br>ersity<br>ta  | Currently attee<br>2002/09/01<br>2010/05/01<br>2011/01/01                           | y.ca) ← Pret<br>Pret<br>Iast 3 years<br>nding Univers<br>To Date<br>2006/06/30<br>2011/04/30                                                                                                    | Applicant email<br>ferred<br>No<br>sity of Calgary<br>Transcript<br>Received<br>2016/11/14<br>2016/11/14<br>2017/01/06                    | U of C Record of Course Work Click to view Unofficial Transcript (Not Available) (Not Available) (Not Available)                                                                                                    | Year<br>2006<br>2010<br>2011                                     | Converted GPA                           |
| Email:<br>Phone Type<br>Current Home<br>Previously apply t<br>University of Calg<br>Post Secondary<br>Institution Attended<br>University of Calga<br>Mount Royal Unive<br>University of Albert<br>High School<br>High School Attended                 | Phone Number<br>403/<br>to the UC Faculty<br>ary Attendance:<br>/<br>ary<br>ersity<br>ta       | Currently atte<br>From Date<br>2002/09/01<br>2011/01/01<br>From Date                | y.ca) ←<br>Prei<br>Prei<br>✓<br>Iast 3 years<br>Iast 3 years<br>To Date<br>2006/06/30<br>2011/04/30<br>To Date<br>To Date                                                                                                    | Applicant email<br>ferred<br>No<br>sity of Calgary<br>Transcript<br>Received<br>2016/11/14<br>2017/01/06<br>Transcript<br>Received Date   | displays       U of C Record of Course Work       Click to view Unofficial Transcript       (Not Available)       (Not Available)       (Not Available)       (Not Available)       Click to view Unofficial Transcript                                                                                                    | Year           2006           2010           2011                | Converted GPA<br>3.320<br>Converted GPA |
| Email:<br>Phone Type<br>Current Home<br>Previously apply t<br>University of Calga<br>Post Secondary<br>Institution Attended<br>University of Calga<br>Mount Royal Unive<br>University of Albert<br>High School<br>High School Attend<br>Private Study | Phone Number<br>403/<br>to the UC Faculty<br>any Attendance:<br>/<br>I<br>any<br>ersity<br>ta  | Currently atter<br>2002/09/01<br>2010/05/01<br>2011/01/01<br>From Date              | y.ca) ←<br>Pre:<br>Pre:<br>✓<br>Iast 3 years<br>nding Univers<br>✓<br>2006/06/30<br>2010/06/30<br>2011/04/30<br>✓<br>To Date<br>2002/06/30                                                                                                    | Applicant email ferred Ferred No Sity of Calgary Transcript Received 2016/11/14 2016/11/14 2017/01/06 Transcript Received Date 2002/07/23 | U of C Record of Course Work       Click to view Unofficial Transcript       (Not Available)       (Not Available)       (Not Available)       (Not Available)       (Not Available)       (Not Available)       (Not Available)       (Not Available)       (Not Available)       (Not Available)       (Not Available)       (Not Available) | Year           2006           2010           2011           Year | Converted GPA<br>3.320                  |

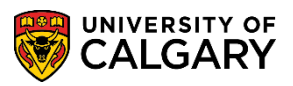

SA – Faculty of Law

7. Scroll down the page to view the lower portion of the page which displays the Referee Name(s), Organization Name, Reference Letter and the date it was uploaded.

| Degrees                                                                                            |                                                                                    |                  |                                |                                                 |                                                                                                    |            |                          |             |         |                                      |  |
|----------------------------------------------------------------------------------------------------|------------------------------------------------------------------------------------|------------------|--------------------------------|-------------------------------------------------|----------------------------------------------------------------------------------------------------|------------|--------------------------|-------------|---------|--------------------------------------|--|
| Institution                                                                                        | stitution Degree Des                                                               |                  | Des                            | cription                                        | Major Area of Study                                                                                                    |            | Degree Date              |             | us      | Degree<br>Source                     |  |
|                                                                                                    |                                                                                    |                  |                                |                                                 |                                                                                                    |            |                          |             |         |                                      |  |
| Referees                                                                                           |                                                                                    |                  |                                |                                                 |                                                                                                    |            |                          |             |         |                                      |  |
| Title                                                                                              | First Name Last Name Organization Name                                             |                  | Organization Name              | Click to view Reference                         | e                                                                                                    | Date Load  | ded                      | Email Ac    | idress  | Telephon                             |  |
| Assistant<br>Professor                                                                             | RCQ                                                                                | LFC              | Haskayne School of<br>Business |                                                 | Link to Reference 🚩                                                                                                    |            |                          |             | hcmtear | m@ucalgary.ca                        |  |
| VP<br>Mozambique<br>Operations                                                                     | 9 PJR                                                                              | GNE              |                                | Sasol Exploration &<br>Production International | Link to Reference 📕                                                                                                    |            |                          |             | hcmtear | m@ucalgary.ca                        |  |
| Tests                                                                                              |                                                                                    |                  |                                |                                                 |                                                                                                    |            |                          |             |         |                                      |  |
|                                                                                                    |                                                                                    |                  |                                |                                                 |                                                                                                    |            |                          |             |         |                                      |  |
| Test ID                                                                                            | Test Component                                                                     | t Descri         | ption                          | Sco                                             | ore %tile Test Date                                                                                                    |            | Data                     | Sourc       | e Let   | ter Score                            |  |
| 1 LSAT                                                                                             | Test Component                                                                     | t Descri         | iption<br>osite                | Sco                                             | %tile         Test Date           160.00         80         2016/12/0                                                                                                    | 3          | Data S<br>Reg            | Sourc       | e Let   | ter Score                            |  |
| Test ID<br>1 LSAT<br>Supportin                                                                     | Test Component<br>COMP                                                             | t Descri<br>Comp | osite                          | Sco<br>Personalize   Find                       | %tile         Test Date           160.00         80         2016/12/0           Image: Second second se | 3<br>1 of  | Data S<br>Reg<br>1 🕑 Las | Sourc<br>st |         | ter Score                            |  |
| Test ID<br>1 LSAT<br>Supportin<br>Click to view                                                    | Test Component<br>COMP<br>Ig Documents<br>Document                                 | t Descri<br>Comp | osite                          | Personalize   Find                              | ore         %tile         Test Date           160.00         80         2016/12/0             [2]   []]         First ④           Date Loaded         5                                                                                                    | 3<br>1 of  | Data :<br>Reg<br>1 🕑 Las | Sourc       |         | ter Score                            |  |
| Test ID<br>1 LSAT<br>Supportin<br>Click to view<br>(Not Availab                                    | Test Component<br>COMP<br>g Documents<br>Document<br>le)                           | t Descri         | osite                          | Sec<br>Personalize   Find                       | %tile         Test Date           160.00         80         2016/12/0             [2]             [3]         First         4           Date Loaded                                                                                                    | 3<br>1 of  | Data S<br>Reg<br>1 🕑 Las | Sourc       | e Lef   | ter Score                            |  |
| Test ID<br>1 LSAT<br>Supportin<br>Click to view<br>(Not Availab<br>Academic                        | Test Component<br>COMP<br>g Documents<br>Document<br>le)<br>Honours                | t Descri         | osite                          | Personalize   Find                              | ore         %tile         Test Date           160.00         80         2016/12/0           Image: Image: Im          | 3<br>1 of  | Data :<br>Reg<br>1 🕑 Las | st          |         | ter Score                            |  |
| Test ID<br>1 LSAT<br>Supportin<br>Click to view<br>(Not Availab<br>Academic<br>Award               | Test Component<br>COMP<br>g Documents<br>Document<br>le)<br>Honours                | t Descri         | osite                          | Personalize   Find                              | ore         %tile         Test Date           160.00         80         2016/12/0           Image: Image: Im          | 13<br>1 of | Data s<br>Reg<br>1 🕑 Las | st          |         | ter Score                            |  |
| Test ID<br>1 LSAT<br>Supportin<br>Click to view<br>(Not Availab<br>Academic<br>Award<br>Jason Lang | Test Component<br>COMP<br>g Documents<br>Document<br>le)<br>Honours<br>Scholarship | t Descri         | osite                          | Personalize   Find                              | ore         %tile         Test Date           160.00         80         2016/12/0           Image: Image: Im          | 3<br>1 of  | Data :<br>Reg<br>1 🕑 Las | st          | E Let   | ter Score<br>te Received<br>04/01/01 |  |

8. Also included is a record of Work Experience. *Note: For FOIP reasons some information has been removed or scrambled.* 

| vaso, and scholarship                                                    |                | Contraction of the second of the second of t |
|--------------------------------------------------------------------------|----------------|----------------------------------------------------------------------------------------------------|
| Work Experience                                                          |                |                                                                                                    |
| Employer                                                                 | Ledcor Manager | ment Ltd.                                                                                                    |
| Start Date (YYYY-MM)                                                     | 2016-01        | End Date (YYYY-MM)                                                                                                    |
| Company Location                                                         | Edmonton, AB   |                                                                                                    |
| Company Contact and<br>Phone Number<br>Position Held and Type<br>of Work |                |                                                                                                    |
|                                                                          |                |                                                                                                    |
| Employer                                                                 | Sasol Canada H | Holdings Limited                                                                                                    |
| Start Date (YYYY-MM)                                                     | 2015-01        | End Date (YYYY-MM) 2015-12                                                                                                    |
| Company Location                                                         | Calgary, AB    |                                                                                                    |
| Company Contact and<br>Phone Number<br>Position Held and Type<br>of Work |                |                                                                                                    |
|                                                                          |                |                                                                                                    |
|                                                                          |                |                                                                                                    |
|                                                                          |                |                                                                                                    |
|                                                                          |                |                                                                                                    |
| oployer                                                                  | Sasol Canada H | -ioldings Limited                                                                                                    |

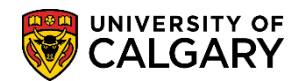

SA – Faculty of Law

9. Also displayed are the Application and Program Questions submitted by the student from the Web Application.

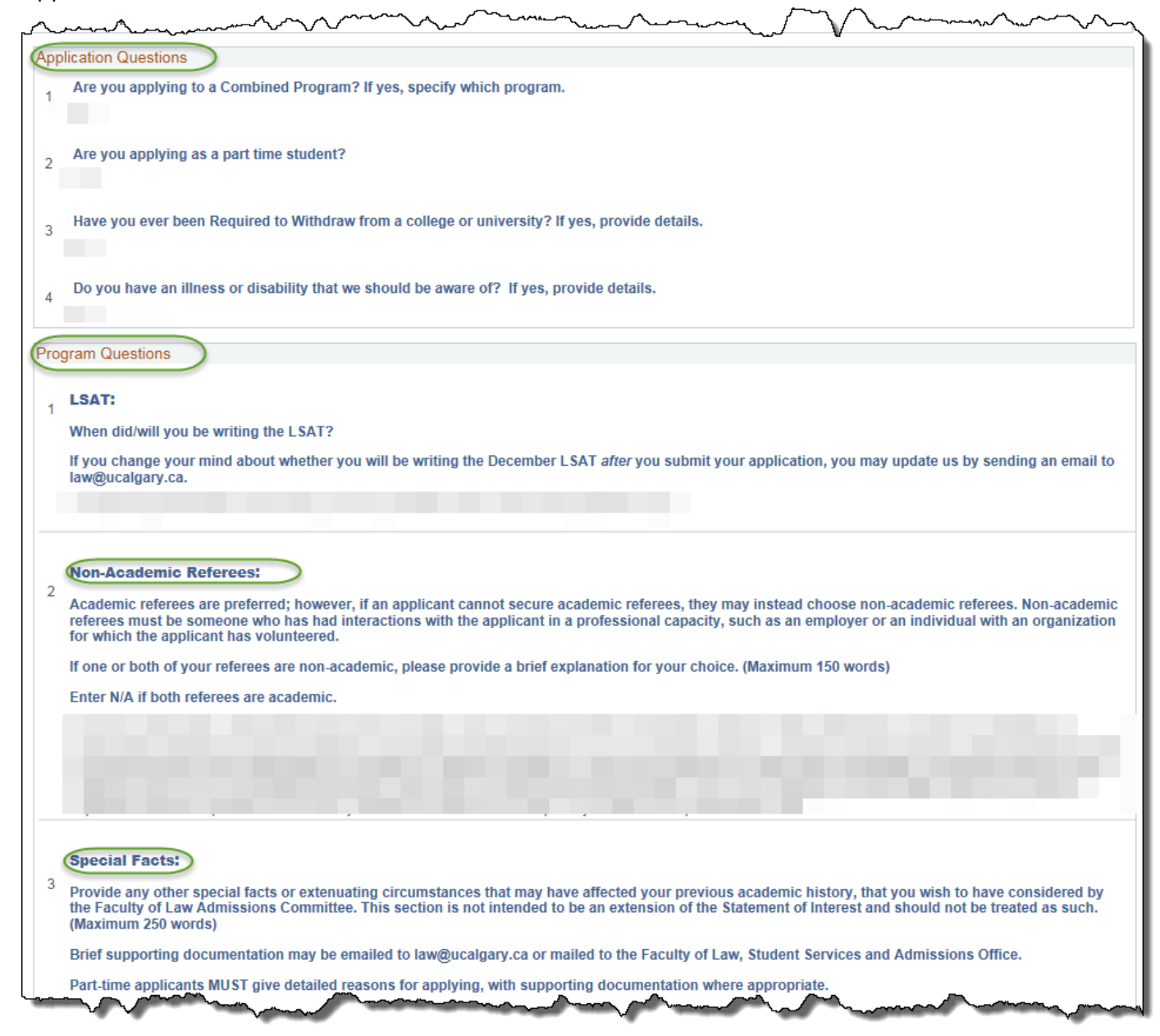

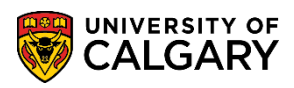

SA – Faculty of Law

10. The final step will be to print the application to forward to the assigned committee member. Scroll to the bottom of the application and click the **Print** button.

| ogram Administrato                     | r                |                       |                     | Find   View All | First 🕚 1 of 1 🕑 La        |
|----------------------------------------|------------------|-----------------------|---------------------|-----------------|----------------------------|
| Evaluation Code:<br>Evaluation Status: | LAW              | Law Admissions        | Evaluation Nbr: 1   | Ev              | aluators' Component Rating |
| Comment:                               |                  |                       |                     |                 |                            |
| Program Director                       |                  |                       |                     | Find   View All | First 🕚 1 of 1 🕑 Las       |
| Committee:                             | LAW              | Law-FGS Adm Committee |                     |                 |                            |
| Evaluation Status:                     |                  | Evaluation Date:      |                     |                 |                            |
| Overall Rating:                        | 8.60             |                       |                     |                 |                            |
| Comment:                               | CV 4.3<br>JS 4.3 |                       |                     |                 |                            |
| Evaluator                              |                  |                       |                     | Find   View All | First 🕚 1 of 1 🕑 Last      |
| Evaluator ID:                          |                  |                       |                     |                 |                            |
| Committee Role:                        |                  |                       |                     |                 |                            |
| Evaluation Statu                       | s:               | Evaluation Date:      |                     |                 |                            |
| Overall Rating:<br>Comment:            |                  |                       |                     |                 |                            |
|                                        |                  |                       |                     |                 |                            |
| ansfer To:                             |                  | Go                    | Print Send Reminder |                 |                            |
| Save Return t                          | o Search         | t Previous in List    | Notify C Refresh    |                 |                            |

### Sending Email:

Next is how to generate an email if for some reason the referee did not receive the email with the student's last name, the link to the url to download their reference letter in support of the applicant and their unique identifier and instructions.

- Click the Student Admissions link.
   ▷ Student Admissions
- 2. Click the Application Evaluation link. Application Evaluation
- 3. Click the **UofC Web Electronic Documents** link. UofC Web Electronic Documents
- 4. Click the **Web Electronic Documents** link. Web Electronic Documents

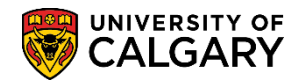

- 5. Enter any search criteria you have:
  - Application Nbr
  - ID
  - Academic Career
  - Last Name
  - First Name

Click the **Search** button.

Search

6. The **Program Referees** tab contains information submitted from the Web Application. The top portion of the page displays the first referee submitted. When an applicant indicates a program referee, the referee is sent an email within 24 hours that includes a link to where they can upload their supporting documents, the student's last name, the referee's unique identifier and instructions on how to complete the process. Once the Referee has uploaded the supporting documents, both the student and the referee will receive an acknowledgement email.

SA – Faculty of Law

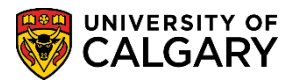

| Sup Sup                                                                                                    | porting Documents                                                                                                    | Unofficial Transcripts                                                                                                    |                                                                               |                                         |
|----------------------------------------------------------------------------------------------------|----------------------------------------------------------------------------------------------------|----------------------------------------------------------------------------------------------------|-------------------------------------------------------------------------------|-----------------------------------------|
| Program Referee                                                                                                    | s                                                                                                    |                                                                                                    |                                                                               |                                         |
| i iografii Neleree                                                                                                    | 3                                                                                                    |                                                                                                    |                                                                               |                                         |
|                                                                                                    |                                                                                                    |                                                                                                    |                                                                               | * 🕋                                     |
| Academic Institution: UC                                                                                                    | CALG University                                                                                                    | of Calgary Adr                                                                                                    | nit Term: 2177                                                                | Fall 2017                               |
| Academic Career: UC                                                                                                    | GRD Undergrad                                                                                                    | duate Programs Stu                                                                                                    | dent Career Num                                                               | nber: 0                                 |
| Application Number:                                                                                                    | Program                                                                                                    | Number: 0 Pro                                                                                                    | gram Status: Pr                                                               | imary Active                            |
| Academic Program: LA                                                                                                    | BCH Academic                                                                                                    | Plan: JD-DEG                                                                                                    |                                                                               |                                         |
| Program Referees                                                                                                    |                                                                                                    |                                                                                                    | Find Firs                                                                     | st 🕚 1-2 of 2 🕭 Last                    |
| *Referee Number:                                                                                                    | Seq #: 1 Date                                                                                                    | e Created: 2016/10/25                                                                                                    | 🗹 Data from                                                                   | m Web App?                              |
| Title: Assis                                                                                                    | tant Professor                                                                                                    |                                                                                                    |                                                                               | PSAPPS                                  |
| *First Name: RCQ                                                                                                    |                                                                                                    |                                                                                                    |                                                                               |                                         |
| *Last Name: LFC                                                                                                    |                                                                                                    |                                                                                                    |                                                                               |                                         |
| Phone Number:                                                                                                    |                                                                                                    | Extension:                                                                                                    |                                                                               |                                         |
| Mobile Phone#                                                                                                    |                                                                                                    |                                                                                                    |                                                                               |                                         |
| *Email Address:                                                                                                    |                                                                                                    | Referee Ema                                                                                                    | ail Address                                                                   |                                         |
| Ora Namo: Hask                                                                                                    | avne School of Busine                                                                                                    | 255                                                                                                    |                                                                               |                                         |
| Checklist Code: JD                                                                                                    | Juris Doctor                                                                                                    | Checklist Item:                                                                                                    | REFER1                                                                        | REFER1                                  |
| Checklist Seatt                                                                                                    | Application                                                                                                    | Characterist Starter                                                                                                    | . Correlated                                                                  |                                         |
| Reference Type: Refer                                                                                                    | rence Form                                                                                                    |                                                                                                    | s: Completed                                                                  |                                         |
| Refer Form URL: http://                                                                                                    | law.ucalgary.ca/admis                                                                                                    | ssions/jd-referee-inform                                                                                                    | ation                                                                         |                                         |
|                                                                                                    |                                                                                                    |                                                                                                    |                                                                               |                                         |
| On-line Ref Form: JD-F                                                                                                    | ORM Version                                                                                                    | 2                                                                                                    |                                                                               |                                         |
| On-line Ref Form: JD-F<br>Referee's Unique ID:                                                                                                    | ORM Version:                                                                                                    | 2                                                                                                    |                                                                               |                                         |
| On-line Ref Form: JD-F<br>Referee's Unique ID:                                                                                                    | ORM Version:                                                                                                    | 2<br>orm Doc View On-line                                                                                                    | Ref Form Send                                                                 | Email CheckList                         |
| On-line Ref Form: JD-F<br>Referee's Unique ID:<br>Upload Document View<br>*Referee Number:                                                                                                    | ORM Version:<br>v Letter Doc View Fo<br>Seq #: 1 Date                                                                                                    | 2<br>rm Doc View On-line<br>e Created: 2016/10/25                                                                                                    | Ref Form Send                                                                 | Email CheckList                         |
| On-line Ref Form: JD-F<br>Referee's Unique ID:                                                                                                    | ORM Version:<br>v Letter Doc View Fo<br>Seq #: 1 Date<br>ozambique Operation                                                                                                    | 2<br>mm Doc View On-line<br>e Created: 2016/10/25<br>s                                                                                                    | Ref Form Send                                                                 | Email CheckList<br>m Web App?<br>PSAPPS |
| On-line Ref Form: JD-F<br>Referee's Unique ID:<br>Upload Document View<br>*Referee Number:<br>Title:<br>*First Name:<br>PJR                                                                                                    | ORM Version:<br>v Letter Doc View For<br>Seq #: 1 Date<br>lozambique Operation                                                                                                    | 2<br>mm Doc View On-line<br>e Created: 2016/10/25<br>s                                                                                                    | Ref Form Send                                                                 | Email CheckList<br>n Web App?<br>PSAPPS |
| On-line Ref Form: JD-F<br>Referee's Unique ID:<br>Upload Document View<br>*Referee Number:<br>Title:<br>*First Name: PJR<br>*Last Name: GNE                                                                                                    | ORM Version:<br>v Letter Doc View Fo<br>Seq #: 1 Date<br>ozambique Operation                                                                                                    | 2<br>Irm Doc View On-line<br>e Created: 2016/10/25<br>s                                                                                                    | Ref Form Send                                                                 | Email CheckList<br>m Web App?<br>PSAPPS |
| On-line Ref Form: JD-F<br>Referee's Unique ID:<br>Upload Document View<br>*Referee Number:<br>Title: VP M<br>*First Name: PJR<br>*Last Name: GNE                                                                                                    | ORM Version:<br>v Letter Doc View Fo<br>Seq #: 1 Date<br>ozambique Operation                                                                                                    | 2<br>m Doc View On-line<br>e Created: 2016/10/25<br>s<br>Extension:                                                                                                    | Ref Form Send                                                                 | Email CheckList<br>n Web App?<br>PSAPPS |
| On-line Ref Form: JD-F<br>Referee's Unique ID:<br>Upload Document View<br>*Referee Number:<br>Title: VP M<br>*First Name: PJR<br>*Last Name: GNE<br>Phone Number:                                                                                                    | ORM Version:<br>v Letter Doc View Fo<br>Seq #: 1 Data<br>iozambique Operation                                                                                                    | 2<br>mm Doc View On-line<br>e Created: 2016/10/25<br>s<br>Extension:                                                                                                    | Ref Form Send                                                                 | Email CheckList<br>n Web App?<br>PSAPPS |
| On-line Ref Form: JD-F<br>Referee's Unique ID:<br>Upload Document View<br>*Referee Number:<br>Title:<br>*First Name: PJR<br>*Last Name: GNE<br>Phone Number:<br>Mobile Phone#:                                                                                                    | ORM Version:<br>V Letter Doc View For<br>Seq #: 1 Date<br>tozambique Operation                                                                                                    | 2<br>Im Doc View On-line<br>e Created: 2016/10/25<br>s<br>Extension:<br>Referee En                                                                                             | Ref Form Send                                                                 | Email CheckList<br>n Web App?<br>PSAPPS |
| On-line Ref Form: JD-F<br>Referee's Unique ID:<br>Upload Document View<br>*Referee Number:<br>2<br>Title: VP M<br>*First Name: PJR<br>*Last Name: GNE<br>Phone Number:<br>Mobile Phone#:<br>*Email Address:                                                                                                    | ORM Version:<br>v Letter Doc View For<br>Seq #: 1 Date<br>iozambique Operation                                                                                                    | 2<br>mm Doc View On-line<br>e Created: 2016/10/25<br>s<br>Extension:<br>Referee En                                                                                             | Ref Form Send                                                                 | Email CheckList<br>n Web App?<br>PSAPPS |
| On-line Ref Form: JD-F<br>Referee's Unique ID:<br>Upload Document View<br>*Referee Number:<br>2<br>Title: VP M<br>*First Name: PJR<br>*Last Name: GNE<br>Phone Number:<br>Mobile Phone#:<br>*Email Address: 1<br>Org Name: Saso                                                                                                    | ORM Version:<br>v Letter Doc View For<br>Seq #: 1 Date<br>lozambique Operation<br>Exploration & Produce<br>Juris Doctor                                                                                                    | 2 mm Doc View On-line created: 2016/10/25 s Extension: Referee En tion International Checklick Item:                                                                           | Ref Form Send                                                                 | Email CheckList<br>n Web App?<br>PSAPPS |
| On-line Ref Form: JD-F<br>Referee's Unique ID:<br>Upload Document View<br>*Referee Number:<br>2<br>Title: VP M<br>*First Name: PJR<br>*Last Name: GNE<br>Phone Number:<br>Mobile Phone#:<br>*Email Address: 1<br>Org Name: Saso<br>Checklist Code: JD                                                                                                    | ORM Version:<br>v Letter Doc View For<br>Seq #: 1 Date<br>locambique Operation<br>Exploration & Product<br>Juris Doctor<br>Application                                                                                                    | 2<br>m Doc View On-line<br>a Created: 2016/10/25<br>s<br>Extension:<br>Referee En<br>tion International<br>Checklist Item:                                                     | Ref Form Send                                                                 | Email CheckList<br>n Web App?<br>PSAPPS |
| On-line Ref Form: JD-F<br>Referee's Unique ID:<br>Upload Document View<br>*Referee Number:<br>2<br>Title: VP M<br>*First Name: PJR<br>*Last Name: PJR<br>*Last Name: GNE<br>Phone Number:<br>Mobile Phone#:<br>*Email Address: I<br>Org Name: Sasol<br>Checklist Code: JD<br>Checklist Seq#: E                                                                                                    | ORM Version:<br>v Letter Doc View For<br>Seq #: 1 Data<br>lozambique Operation<br>Exploration & Produce<br>Juris Doctor<br>Application<br>500                                                                                                    | 2<br>mm Doc View On-line<br>e Created: 2016/10/25<br>s<br>Extension:<br>Referee Em<br>ction International<br>Checklist Item:<br>Checklist Statu:                               | Ref Form Send                                                                 | Email CheckList<br>n Web App?<br>PSAPPS |
| On-line Ref Form: JD-F<br>Referee's Unique ID:<br>Upload Document View<br>*Referee Number:<br>Title: VP M<br>*First Name: PJR<br>*Last Name: GNE<br>*Last Name: GNE<br>Phone Number:<br>Mobile Phone#:<br>*Email Address: I<br>Org Name: Saso<br>Checklist Code: JD<br>Checklist Seq#: Refer<br>Reference Type: Refer                                                                                                    | ORM Version:<br>V Letter Doc View For<br>Seq #: 1 Date<br>ozambique Operation<br>Exploration & Product<br>Juris Doctor<br>Application<br>500<br>rence Form<br>law.uceloary.ce/artmit                                                                                                    | 2<br>m Doc View On-line<br>a Created: 2016/10/25<br>s<br>Extension:<br>Referee En<br>ction International<br>Checklist Item:<br>Checklist Statu:<br>Signs/id-referee-inform     | Ref Form Send                                                                 | Email CheckList                         |
| On-line Ref Form: JD-F<br>Referee's Unique ID:<br>Upload Document View<br>*Referee Number:<br>2<br>Title: VP M<br>*First Name: PJR<br>*Last Name: PJR<br>*Last Name: GNE<br>Phone Number:<br>Mobile Phone#:<br>*Email Address: I<br>Org Name: Saso<br>Checklist Code: JD<br>Checklist Code: JD<br>Checklist Seq#: Refer<br>Refer Form URL: http://                                                                            | ORM Version:<br>V Letter Doc View For<br>Seq #: 1 Date<br>lozambique Operation<br>Exploration & Product<br>Juris Doctor<br>Application<br>500<br>rence Form<br>Taw.ucalgary.ca/admis                                                                                                    | 2<br>m Doc View On-line<br>a Created: 2016/10/25<br>s<br>Extension:<br>Referee En<br>tion International<br>Checklist Item:<br>Checklist Statu:<br>sions/jd-referee-inform      | Ref Form Send                                                                 | Email CheckList<br>m Web App?<br>PSAPPS |
| On-line Ref Form: JD-F<br>Referee's Unique ID:<br>Upload Document View<br>*Referee Number:<br>2<br>Title: VP M<br>*First Name: PJR<br>*Last Name: PJR<br>*Last Name: GNE<br>Phone Number:<br>Mobile Phone#:<br>*Email Address: I<br>Org Name: Saso<br>Checklist Code: JD<br>Checklist Code: JD<br>Checklist Seq#: Refer<br>Reference Type: Refer<br>Refer Form URL: http://<br>On-line Ref Form: JD-F<br>Referee's Unique ID: | ORM     Version:       v Letter Doc     View For       Seq #:     1       1     Data       iozambique     Operation       I Exploration & Product       Juris     Doctor       Application       000       rence Form       Jaw.ucalgary.ca/admis       ORM     Version:                                                                     | 2<br>m Doc View On-line<br>a Created: 2016/10/25<br>s<br>Extension:<br>Referee En<br>tion International<br>Checklist Item:<br>Checklist Statu:<br>sions/jd-referee-information | Ref Form Send  Data from  Data from  ail Address  REFER2  s: Completed  ation | Email CheckList                         |
| On-line Ref Form: JD-F<br>Referee's Unique ID:<br>Upload Document View<br>*Referee Number:<br>Title: VP M<br>*First Name: PJR<br>*Last Name: PJR<br>*Last Name: GNE<br>Phone Number:<br>Mobile Phone#:<br>*Email Address: I<br>Org Name: Saso<br>Checklist Code: JD<br>Checklist Seq#: Refer<br>Reference Type: Refer<br>Refer Form URL: http://<br>On-line Ref Form: JD-F<br>Referee's Unique ID:<br>Upload Document View    | ORM     Version:       v Letter Doc     View For       Seq #:     1       Date       ozambique     Operation       isozambique     Operation       isozambique     Operation       juris     Doctor       Application     Soo       rence     Form       isw.ucalgary.ca/admis       ORM     Version:       v Letter     Doc       View Form | 2 mm Doc View On-line created: 2016/10/25 s Extension: Referee En tion International Checklist Item: Checklist Statu: Sisions/jd-referee-informa 2 mm Doc View On-line         | Ref Form Send                                                                 | Email CheckList                         |

Program Referees | Supporting Documents | Unofficial Transcripts

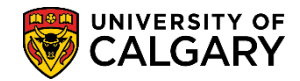

The bottom portion indicates the checklist information: Juris Doctor and Checklist Item (Reference). The links allow users to upload and view letter document and resend referee email.

Upload Document – Administrative Assistants can upload a document. Note: Uploading a document, when there is already a document uploaded, will cause the previous upload to be overwritten.
 View Letter Documents allows Administrative Assistants to view uploaded documents.
 View Form Document allows Administrative Assistants to view a specific form that may have been requested.

**View On-line Ref Form Document** allows Administrative Assistants to view the On-line Reference form. **Send Email** allows an Administrative Assistant to resend an email to a referee with their unique ID, student's last name, a link to the URL to the referee form(s) and the link to upload documents. Reminder emails are not automatically sent to referees.

- 7. If another Program Referee is listed they will be visible below the first referee. Note the Program Referee number(s). Depending on the program selected there may be more or fewer Program Referees indicated.
- 8. In the event the incorrect referee email address has been entered, it is necessary to add another line (+) to input the new email address and send the referee links. On the **Program Referee** tab, click the "**plus**" sign and include the updated email address.

| Program Referees  | Find First ④ 1-2 of 2 🕑 Last                                             |
|-------------------|--------------------------------------------------------------------------|
| *Referee Number:  | 1 *Seq #: 1 Date Created: 2016/10/25 🛛 🗹 Data from Web App?              |
| Title:            | Assistant Professor PSAPPS                                               |
| *First Name:      | RCQ                                                                      |
| *Last Name:       | LFC                                                                      |
| Phone Number:     | Extension:                                                               |
| Mobile Phone#:    |                                                                          |
| *Email Address:   |                                                                          |
| Org Name:         | Haskayne School of Business                                              |
| Checklist Code:   | JD Juris Doctor Checklist Item: REFER1 REFER1                            |
| Checklist Seq#:   | 400 Checklist Status: Completed                                          |
| Reference Type:   | Reference Form                                                           |
| Refer Form URL:   | http://law.ucalgary.ca/admissions/jd-referee-information                 |
| On-line Ref Form: | JD-FORM Version: 2                                                       |
| Referee's Unique  | ID:                                                                      |
| Upload Document   | View Letter Doc View Form Doc View On-line Ref Form Send Email CheckList |

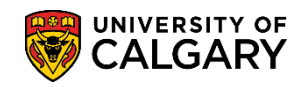

SA – Faculty of Law

9. When updating an email address you will have to reenter all the referee information. (Tip: Use copy and paste). Ensure you are on the correct referee (e.g. Referee Number 1) and if you added another row the sequence changes (e.g. Seq # 2):

| *Referee Number:    | 1 *Seq # 2 Date Created: 2018/02/22 Data from Web App?               | +    |
|---------------------|----------------------------------------------------------------------|------|
| Title:              |                                                                      |      |
| *First Name:        | You must reenter all th                                              | 10   |
| *Last Name:         | Use copy and paste!                                                  | p:   |
| Phone Number:       | Extension:                                                           |      |
| Mobile Phone#:      |                                                                      | -    |
| *Email Address:     |                                                                      |      |
| Org Name:           |                                                                      |      |
| Checklist Code: J[  | JD Juris Doctor Checklist Item: REFER1 REFER1                        |      |
| Checklist Seq#:     | Checklist Status:                                                    |      |
| Reference Type: F   | Reference Form                                                       |      |
| Refer Form URL: ht  | http://law.ucalgary.ca/admissions/jd-referee-information             |      |
| On-line Ref Form: J | JD-FORM Version: 2                                                   |      |
| Referee's Unique ID | D: Unique ID displays                                                |      |
| Upload Document     | View Letter Doc View Form Doc View On-line Ref Form Send Email Check | List |

Click the Save button. Once save is pressed the email will be sent.

🔒 Save

10. Choose the item you wish to upload and click the **Upload Document** link. Upload Document

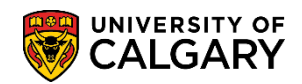

11. The Uploading Supporting Documents page will appear. If required, you can upload the Reference Letter.

| Referee's Attachments                       |                                       |             |           |           |   |
|---------------------------------------------|---------------------------------------|-------------|-----------|-----------|---|
| Welcome to the Universi<br>Reference System | ty of Calgary                         |             | *         | <u>~</u>  |   |
| Academic Institution: UCALG                 | University of Calgary                 | Admit Ter   | m: 2177   | Fall 2017 |   |
| Academic Career: UGRD                       | Undergraduate Programs                | Student C   | areer Nur | nber: 0   |   |
| Application Number:                         | Program Number: 0                     |             |           |           |   |
| Checklist Code: JD                          | Checklist Item: REFER:                | 1 Checklist | Sequence  | e: 500    |   |
| Referee's Number: 1 Seq# 2                  | Referee's Name:                       |             |           |           |   |
| Documents Audit                             |                                       |             |           |           |   |
| Document Name                               | Document Type                         | Status      | View      | Upload    |   |
|                                             | Reference Form                        |             | View      | Upload    | - |
|                                             | · · · · · · · · · · · · · · · · · · · |             |           |           |   |
| 🔚 Save 🔯 Return to Search                   | E Notify                              |             |           |           |   |

#### **External Education and Transcripts**:

Once you have received a transcript you can update the External Education component/page.

1. Click the **Student Admissions** link.

Student Admissions

- 2. Click the Application/Transcript Loads link.
  Application/Transcript Loads
- 3. Click the **Education** link.

Education

4. The ID (Student ID#) may have carried over, otherwise, enter any search criteria.

Click the **Search** button.

Search

SA – Faculty of Law

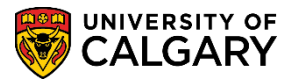

5. External Education will display the Students career data and the External Organization(s).

| hool Information          |               |                |                   |          | _              |               |          |          |         | Eine                        | U View All | First 4     | 1 of 5 | (b) 1 |
|---------------------------|---------------|----------------|-------------------|----------|----------------|---------------|----------|----------|---------|-----------------------------|------------|-------------|--------|-------|
|                           |               |                |                   |          | 65             |               |          | 4        |         | T IIIC                      | I VIEW AII | T liat 🤍    | 1013   |       |
| *External Org ID 00100006 | Q Univ        | ersity of Calo | ary               |          | Che            | cklist Item U | pdate    |          |         |                             |            |             |        |       |
| School Details            |               |                |                   |          |                |               |          |          |         |                             |            |             |        |       |
| areer Data                |               |                |                   |          |                |               |          |          |         | Find                        | View All   | First 🕚     | 1 of 1 | 🕑 La  |
|                           |               |                |                   |          |                |               |          |          |         |                             |            |             |        | +     |
| Extend Org Desc           |               |                | *Caraar Do        | ot Cosor | daa. =         |               |          |          |         |                             |            |             |        |       |
| Data Number 1             |               |                | Caleer            | st Secur | uary +         |               |          |          |         |                             |            | from Cobool |        |       |
| Term Type Semester        | Ŧ             |                | External Term     |          | <u> </u>       |               |          |          |         | U                           | Jismissed  | from School |        |       |
| Term Year 2006            |               |                | Academic Level Un | known    |                | ٣             |          |          |         |                             |            |             |        |       |
| From Date 2002/09/0       | 1             |                | To Date 200       | 6/06/30  | 81             |               |          |          |         | Com                         | ments      |             |        |       |
| Transcript Status         |               |                |                   |          |                |               |          |          |         |                             |            |             |        |       |
| *Action                   |               | Transcript     | Date 🦯            | Dat      | e Received 🛛 🦯 | Trans         | script T | уре      | /       | Transcript Status           |            | 1           |        |       |
| Received v                |               | 2016/11/14     | 3                 | 201      | 6/11/14 🛐 🍊    | Offic         | ial      |          |         | Final                       |            | T           |        |       |
| Data Source               |               | Data Medi      | um                |          |                |               |          |          |         |                             |            |             |        |       |
| Regular                   | •             | Hard Cop       | · · · · ·         |          |                |               |          |          |         |                             |            |             |        |       |
|                           |               |                |                   |          |                |               |          |          |         |                             |            |             |        |       |
| Transcript Summary        | Deels (777)   |                |                   |          |                |               |          |          | Persona | alize   Find   View All   🗳 |            | First 🕙 1   | of 1 🕚 | Last  |
| * Summary Type            | External Term |                | External Year     |          | Academic Level |               |          |          |         | Institut                    | ion        |             |        |       |
| 1 General V               | T             |                | 2006              |          | Unknown        |               |          | *        |         | UCAL                        | G v        |             | +      | -     |
|                           |               |                |                   |          |                |               |          |          | _       |                             |            |             |        |       |
| GPA Subject Totals        | (Credite      |                |                   |          |                |               |          |          | Persona | alize   Find   View All   🗳 |            | First 🖤 1   | of 1 🔮 | Last  |
| *External Subject Area    | Short Desc    |                | *Course Level     |          |                | Institution   |          | GPA Type |         | External GPA                | Conve      | erted GPA   |        |       |
| 1                         |               |                |                   |          | *              | UCALG         |          | 4.00     | Q       | Q                           |            | Q           | +.     | -     |
|                           |               |                |                   |          |                |               |          |          |         |                             |            |             |        |       |
| Transfor To Course Credit | s             | v              | Go                |          |                |               |          |          |         |                             |            |             |        |       |

6. Under **Transcript Status**, click the drop down arrow by **\*Action**. Two options appear Desired and Received. Desired (default) refers to the UofC's desire to obtain the document and received indicates the document has been received.

| Transcript Status |
|-------------------|
| *Action 🗸         |
| Received 🔻        |
| Desired           |
| Received          |

7. **Transcript Date**: Use the calendar to select the date on the transcript or enter it directly.

31

8. **Date Received:** Indicate the date you received the transcript by using the calendar or enter it directly.

31

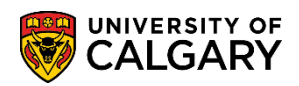

9. Click the **Transcript Type** list and make the applicable selection:

| Official     |
|--------------|
| Not Required |
| Official     |
| Unofficial   |

**Not Required** indicates the applicant doesn't need to submit this document. To remove this item in the applicant's Student Centre it can be set manually to "waived" in the Checklist Management component or deleted completely otherwise it will be marked as "Completed" and remain in the Student Centre. (Tip: Use the breadcrumbs to navigate to the Checklist Management component.)

**Official** indicates the official "sealed" transcript from the institution has been received. It has not passed through the hands of the student.

**Unofficial** indicates the transcript or document has not been received from the issuing source. Usually this means the student has supplied a copy of the transcript.

10. Click the **Transcript Status** list and make the applicable selection:

| Transcript Status |   |
|-------------------|---|
| Final             | T |
|                   |   |
| Final             |   |
| Incomplete        |   |
| Mid-Year Report   |   |
| Work in Progress  |   |
| WORK IN Progress  |   |

**Final:** The student's time at the institution is complete whether or not they were awarded a credential.

**Incomplete:** The student attending this institution has not completed a program of study.

Mid-Year Report: Not applicable to Law applicants

**Work In Progress:** The student is attending the institution and has not yet completed their program of study because they are in the course.

SA – Faculty of Law

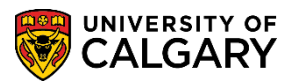

11. Once you have indicated the details of the transcript you can save the information. **Note** that Checklist Item Update will automatically be selected once **Save** is pressed. This indicates it will update the Checklist item on the other components. This will update the students' checklist **overnight** and indicate the transcript is received.

Checklist Item Update

Click the **Save** button.

12. If the transcript is NOT official and final, after selecting save, the Checklist Item Update checkbox must be unchecked and the save button clicked again. This ensures the automated process that updates the final transcripts checklist does not update the checklist to show as complete.

#### Checklist Management – Person

The following steps will explain how to update a checklist by person (if authorized), upon receipt of final transcripts. Please note that access and provisioning determines which components you may update, change or view. Contact Information Technologies to submit an IAM Request for authorization if additional access is required.

- Click the Campus Community link.
   ▷ Campus Community
- 2. Click the **Checklists** link. Checklists
- 3. Click the Person Checklists link. Person Checklists
- 4. Click the Checklist Management Person link. Checklist Management - Person
- Enter the emplid, Last Name, First Name or any search criteria you have. Click the Search button.

Search

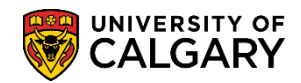

6. Any checklists will appear in the list below. Select the desired checklist (e.g. JD, APFEE).

|                                                     | you have and click                | Search. Leave                       | fields blank for a                    | not of all values.                |                                   |            |                                         |      |                                                    |
|-----------------------------------------------------|-----------------------------------|-------------------------------------|---------------------------------------|-----------------------------------|-----------------------------------|------------|-----------------------------------------|------|----------------------------------------------------|
| Find an Existing V                                  | /alue Add a Ne                    | w Value                             |                                       |                                   |                                   |            |                                         |      |                                                    |
| Search Criteria                                     | a                                 |                                     |                                       |                                   |                                   |            |                                         |      |                                                    |
|                                                     | 6                                 |                                     |                                       |                                   |                                   |            |                                         |      |                                                    |
| ID                                                  | pegins with                       |                                     | ×Q                                    |                                   |                                   |            |                                         |      |                                                    |
| equence Number                                      |                                   |                                     |                                       |                                   |                                   |            |                                         |      |                                                    |
| Admin Function                                      | begins with 🗸                     |                                     | Q                                     |                                   |                                   |            |                                         |      |                                                    |
| Admit Term t                                        | pegins with 🗸                     |                                     |                                       |                                   |                                   |            |                                         |      |                                                    |
| Checklist Code [t                                   | begins with 🗸                     |                                     |                                       |                                   |                                   |            |                                         |      |                                                    |
| National ID t                                       | begins with 🗸                     |                                     |                                       |                                   |                                   |            |                                         |      |                                                    |
| Campus ID It                                        | begins with 🗸                     |                                     |                                       |                                   |                                   |            |                                         |      |                                                    |
| Last Name It                                        | begins with 🗸                     |                                     |                                       |                                   |                                   |            |                                         |      |                                                    |
| First Name R                                        | begins with V                     |                                     |                                       |                                   |                                   |            |                                         |      |                                                    |
| Caro Soneitivo                                      |                                   |                                     |                                       |                                   |                                   |            |                                         |      |                                                    |
| 1 Case Selisitive                                   |                                   |                                     |                                       |                                   |                                   |            |                                         |      |                                                    |
|                                                     |                                   |                                     |                                       |                                   |                                   |            |                                         |      |                                                    |
| Search Cle                                          | ar Basic Search                   | h 🔯 Save Se                         | arch Criteria                         |                                   |                                   |            |                                         |      |                                                    |
|                                                     |                                   |                                     |                                       |                                   |                                   |            |                                         |      |                                                    |
|                                                     |                                   |                                     |                                       |                                   |                                   |            |                                         |      |                                                    |
| arch Results                                        |                                   |                                     |                                       |                                   |                                   |            |                                         |      | First 🕚 1-4 of 4 🕑                                 |
| earch Results                                       |                                   |                                     |                                       |                                   |                                   |            |                                         |      |                                                    |
| earch Results<br>ew All<br>ID Sequence I            | Number Admin Fund                 | ction Admit Term                    | Checklist Code M                      | lational ID Country               | NID Short Description N           | ational ID | Date of Birth Gender                    | Name | Campus ID Last Name First Na                       |
| earch Results<br>ew All<br>ID Sequence I            | Number Admin Fund<br>PROS         | ction Admit Term<br>(blank)         | Checklist Code M                      | lational ID Country<br>CAN        | NID Short Description N<br>SIN    | ational ID | Date of Birth Gender<br>01/01/1985 Male | Name | Campus ID Last Name First Na<br>(blank)            |
| earch Results<br>iew All<br>ID Sequence I<br>1<br>2 | Number Admin Fund<br>PROS<br>ADMP | ction Admit Term<br>(blank)<br>2067 | Checklist Code M<br>ELP C<br>GSACNV C | lational ID Country<br>CAN<br>CAN | NID Short Description N<br>SIN ** | ational ID | 01/01/1985 Male<br>01/01/1985 Male      | Name | Campus ID Last Name First Na<br>(blank)<br>(blank) |

7. The details of the Checklist display, Do not change the status on this page as it updates all items within the checklist.

| Checklist Management 1 Checklist Management 2                                                                                                    |  |  |  |  |  |  |
|----------------------------------------------------------------------------------------------------|--|--|--|--|--|--|
| ы ала на на на на на на на на на на на на на                                                                                                    |  |  |  |  |  |  |
| Academic Career UGRD                                                                                                    |  |  |  |  |  |  |
| Admit Term 2177                                                                                                    |  |  |  |  |  |  |
| Student Career Nbr 0                                                                                                    |  |  |  |  |  |  |
| Application Nbr                                                                                                    |  |  |  |  |  |  |
| Application Program Nbr 0 Variable Data                                                                                                    |  |  |  |  |  |  |
| Checklist Date Time 2016/10/25 9:56:19PM                                                                                                    |  |  |  |  |  |  |
| *Administrative Function ADMP Q Admissions Program                                                                                                    |  |  |  |  |  |  |
| *Academic Institution University of Calgary                                                                                                    |  |  |  |  |  |  |
| *Checklist Code JD Q Juris Doctor Application                                                                                                    |  |  |  |  |  |  |
| *Status Completed  Status Date 2017/01/18                                                                                                    |  |  |  |  |  |  |
| Due Date 9999/12/31                                                                                                    |  |  |  |  |  |  |
| Due Amount Currency Code                                                                                                    |  |  |  |  |  |  |
| Comments                                                                                                    |  |  |  |  |  |  |
| Save       Therewise       Previous in List       Next in List       Notify       Add       Update/Display         Checklist Management 1   Checklist Management 2 |  |  |  |  |  |  |

SA – Faculty of Law

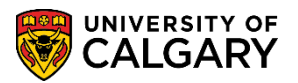

#### 8. Click the **Checklist Management 2** tab.

#### Checklist <u>M</u>anagement 2

Find the checklist that corresponds to the document received. Change the status to Completed, Initiated or Waived. Note the Status Date defaults to the System Date (today's date). This can be <u>changed</u> if required. Click the **Save** button.

| Checklist Management 1 Checklist Management 2                                                                                                    |                                       |
|----------------------------------------------------------------------------------------------------|---------------------------------------|
| ID                                                                                                    | * 🤷                                   |
|                                                                                                    |                                       |
|                                                                                                    |                                       |
|                                                                                                    |                                       |
| Checklist Date Time 2016/10/25 9:56:19PM                                                                                                    |                                       |
| Administrative Function Admissions Program                                                                                                    | Status Completed                      |
| Academic Institution University of Calgary                                                                                                    | Status Date 2017/01/18                |
| Checklist Code Juris Doctor Application                                                                                                    | Due Date 9999/12/31                   |
| Checkist tem Table                                                                                                    | + -                                   |
| *Sequence *Item *Status                                                                                                    | *Status Date *Due Date                |
| LSAT                                                                                                    | Checklist Comments                    |
| Responsible ID Q. Name                                                                                                    |                                       |
|                                                                                                    |                                       |
|                                                                                                    |                                       |
| *Sequence *Item *Status                                                                                                    | *Status Date *Due Date + -            |
| 200 TRANS C Transcots Completed                                                                                                    | 2016/11/14 9999/12/31                 |
| Waived                                                                                                    | Checklist Comments                    |
| Responsible ID Q Name                                                                                                    | unt Royal University                  |
| orgin with sso                                                                                                    | uni Royai Oniversity                  |
|                                                                                                    |                                       |
| *Sequence *Item *Status                                                                                                    | *Status Date *Due Date                |
| Transopts                                                                                                    | Checklist Comments                    |
| Responsible ID                                                                                                    |                                       |
| Org ID 00103340 Q Description Uni                                                                                                    | iversity Of Alberta                   |
|                                                                                                    |                                       |
| *Sequence *Item *Status                                                                                                    | *Status Date *Due Date + -            |
| 400 REFER1 Completed                                                                                                    | ✓ 2017/01/08 9998/12/31               |
| Decemental ID                                                                                                    | Checklist Comments                    |
| Association ID Name                                                                                                    |                                       |
| Native States and States and Stat | · · · · · · · · · · · · · · · · · · · |
|                                                                                                    | +-                                    |
| *Sequence *Item *Status<br>500 REFER2 0 Completed                                                                                                    |                                       |
| REFER2                                                                                                    | Checklist Comments                    |
| Responsible ID Name                                                                                                    |                                       |
| Association ID 🔍 🔍 Name 📜                                                                                                    |                                       |
| Save D Return to Search the Province in List Next in List                                                                                                    | fr                                    |
|                                                                                                    | y Zo opoateoispiay                    |

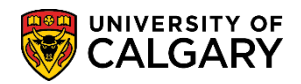

SA – Faculty of Law

### 9. Click the **Checklist Comments** link to view any comments.

Checklist Comments

| Checklist It         | em Comm                                                                                | ents                                                                                          |   |  |  |  |  |
|----------------------|----------------------------------------------------------------------------------------|-----------------------------------------------------------------------------------------------|---|--|--|--|--|
| Checklist Item:      | TRANS                                                                                  | Academic Transcripts                                                                          |   |  |  |  |  |
| Responsible ID:      | 00402228                                                                               | Mauet Revel University                                                                        |   |  |  |  |  |
| OIG ID.              | 00103330                                                                               | wount Royal Oniversity                                                                        |   |  |  |  |  |
| Checklist<br>Item    | It can tak                                                                             | e up to 4 weeks for your document status to be updated.                                       | ^ |  |  |  |  |
| Comment:             | faculty of 1<br>Ordinary 7<br>Transfer 7<br>Letter of                                  | Law<br>& Re-applicants: March 1<br>Applicants: June 1<br>Permission Applicants (Fall): June 1 |   |  |  |  |  |
| F                    | Letter of Permission Applicants (Winter): October 15<br>Faculty of Veterinary Medicine |                                                                                               |   |  |  |  |  |
| Student              |                                                                                        |                                                                                               |   |  |  |  |  |
| Specific<br>Comment: |                                                                                        |                                                                                               |   |  |  |  |  |
|                      |                                                                                        |                                                                                               |   |  |  |  |  |
|                      |                                                                                        |                                                                                               |   |  |  |  |  |
|                      |                                                                                        |                                                                                               |   |  |  |  |  |
| OK K                 | Cancel                                                                                 |                                                                                               |   |  |  |  |  |

10. To return to the previous page, click the **OK** button.

For the corresponding online learning, consult: www.ucalgary.ca/ittraining

### End of Procedure

ΟK